# ACADEMIC TECHNOLOGIES (ITS)

#### Work toward greatness.

## TUTORIAL

### CREATING A MULTIPLE CHOICE TEST GENERATOR IN BLACKBOARD

#### This tutorial shows steps for creating a multiple choice test generator

#### 1. Creating a Pool

- Reformat Questions so that the star is *in front of the correct option*, and get rid of additional spaces (see "Preparing your Test Questions for uploading into Blackboard' Pool Manager" doc for exact formatting guides) Note: You must turn off Word's automatic bullets
- Open test generator link: <u>http://www.csi.edu/blackboard/bbquiz/Default.aspx</u>
- Copy and paste questions from Word doc then click "Create Quiz".
- After loading is complete, download zip file and save to computer
- Log in to Blackboard
- Click Course Tools→"Tests, Survey, and Pools"→ "Pools"
- Click Import Pools→Brows my computer→Select Zip File→Submit

#### 2. Creating a Test

- Click → "Tests, Survey, and Pools" → "Tests" → "Build Test"
- Fill in the boxes.
- Click "Reuse Question"→"Create Random Block"
- A pop-up window will appear. Select the pool you want to use. Then, select all pool questions. Click Submit
- Select the number of questions you want to display. Click Ok.

#### 3. Activating Test

- Click "Course Work"
- Click "assessments"→test
- Select test
- Click Submit
- Fill in test info. Click submit.